#### **Technologies**

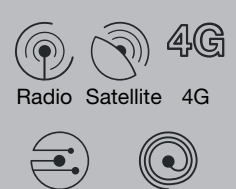

Fibre ADSL/VDSL

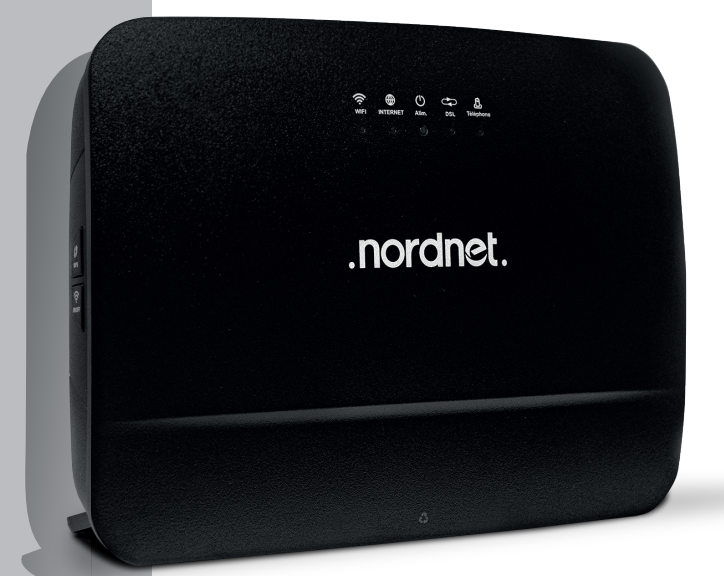

# INSTALLING YOUR NEW NORDNETBOX EMOTION model

Edition 24.12

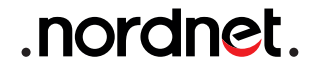

Photos and illustrations: Copyright © 2021-2024 Nordnet S.A. All rights reserved.

All trademarks mentioned in this document are the exclusive property of their respective owners.

Copyright © 2024 Nordnet S.A.

### **CONTENTS**

| 1 LIST OF EQUIPMENT PROVIDED                                                                                                   | . 4             |
|----------------------------------------------------------------------------------------------------|-----------------|
| ② INTRODUCTION                                                                                                    | - 5             |
| 3 INSTALLING THE NORDNETBOX                                                                                                    | <b>∍ 5</b><br>5 |
| You have subscribed to a Satellite, Radio, 4G or Fibre Internet offer<br>You have subscribed to an ADSL or VDSL Internet offer | 6<br>8          |
| ④ USING THE WI-FI                                                                                                    | . 10            |
| <b>(5) CONFIGURATION OF YOUR NORDNETBOX</b>                                                                                    | . 11            |
| APPENDIX                                                                                                    | . 12            |

#### IMPORTANT

Do not obstruct the ventilation grilles of the NordnetBox (located on top of and at the rear of the device).

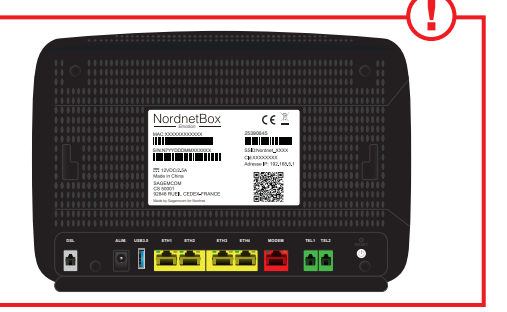

# -1 LIST OF EQUIPMENT PROVIDED

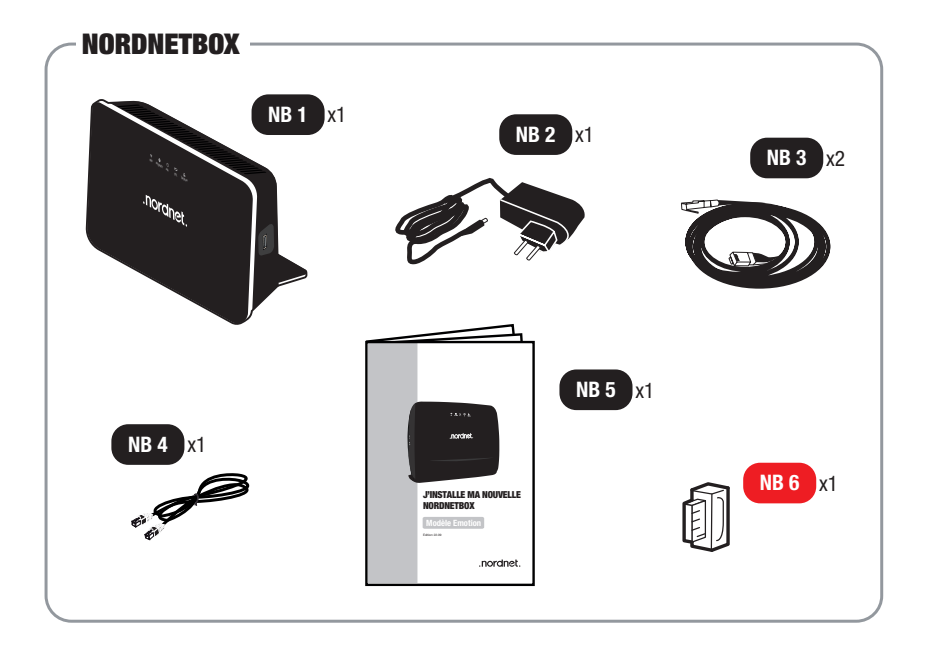

- NB 1: NordnetBox
  "Emotion" (Wi-Fi router).
- NB 2: Power supply unit for the box.
- NB 3: Ethernet cable.

- NB 4: RJ-11 telephone cable.
- NB 5: Installation guide for the NordnetBox.
- NB 6: xDSL filter (supplied to ADSL/VDSL customers only).

If on receipt any of the equipment is damaged or incomplete, please contact Nordnet at: https://www.nordnet.com ("contact us" section)

# -2 INTRODUCTION

#### ■ PURPOSE OF THIS GUIDE

This guide sets out the installation procedure for the NordnetBox Emotion, the model designed to replace your previous box, regardless of your subscription formula or the technology on which it is based (Fibre, Satellite, 4G, Radio or ADSL/VDSL).

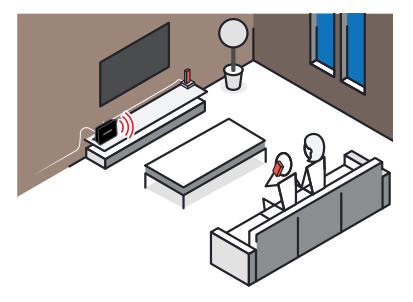

# 

#### PREPARATION

First of all, disconnect the cables connected to your old NordnetBox, taking care to identify each one (use a post-it sticker, sketch a diagram, etc.).

Apart from the power supply, you'll need to reconnect them to your new box in a few minutes.

#### ■ YOU HAVE SUBSCRIBED TO A SATELLITE, RADIO, 4G OR FIBRE INTERNET OFFER:

A: Reconnect all the cables, previously connected to your old NordnetBox, from your various items of equipment.

Depending on your subscription, this will be: Satellite modem *or* POE adapter *or* Fibre Optic box on the **MODEM** port (red).

Computers, TV set-top boxes, etc. to **ETH ports 1 to 4** (yellow).

• B: Connect the power supply unit for your new NordnetBox to the **ALIM** port.

• C: Plug the power supply unit into an electrical socket.

D: Switch on the NordnetBox by pressing its **I/O** button.

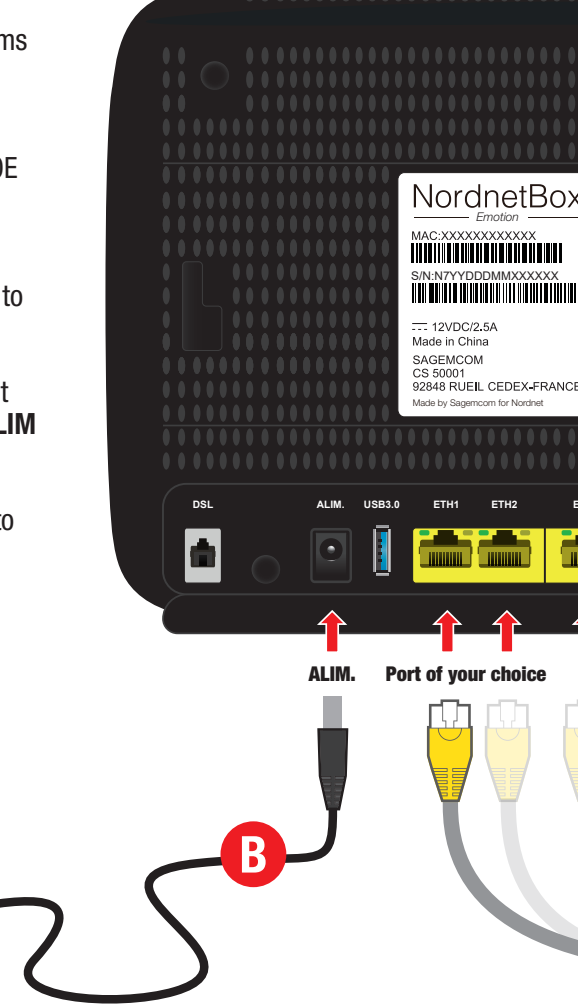

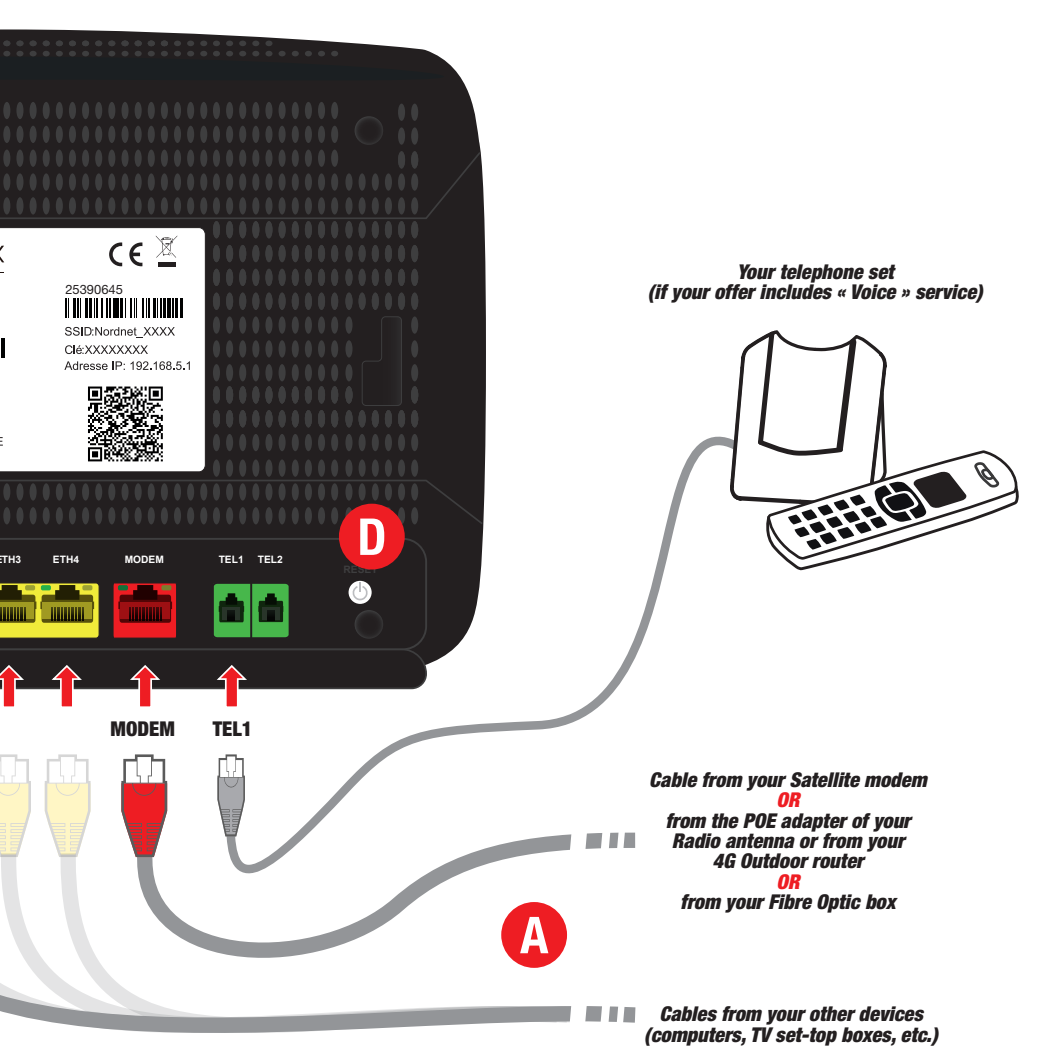

Nordr

#### YOU HAVE SUBSCRIBED TO AN ADSL OR VDSL INTERNET OFFER:

• A: Reconnect the cable from your xDSL filter to the **DSL** port.

 B: Reconnect all the cables previously connected to your old NordnetBox from your various items of equipment: Computers, TV set-top boxes, etc. to ETH ports 1 to 4 (yellow).

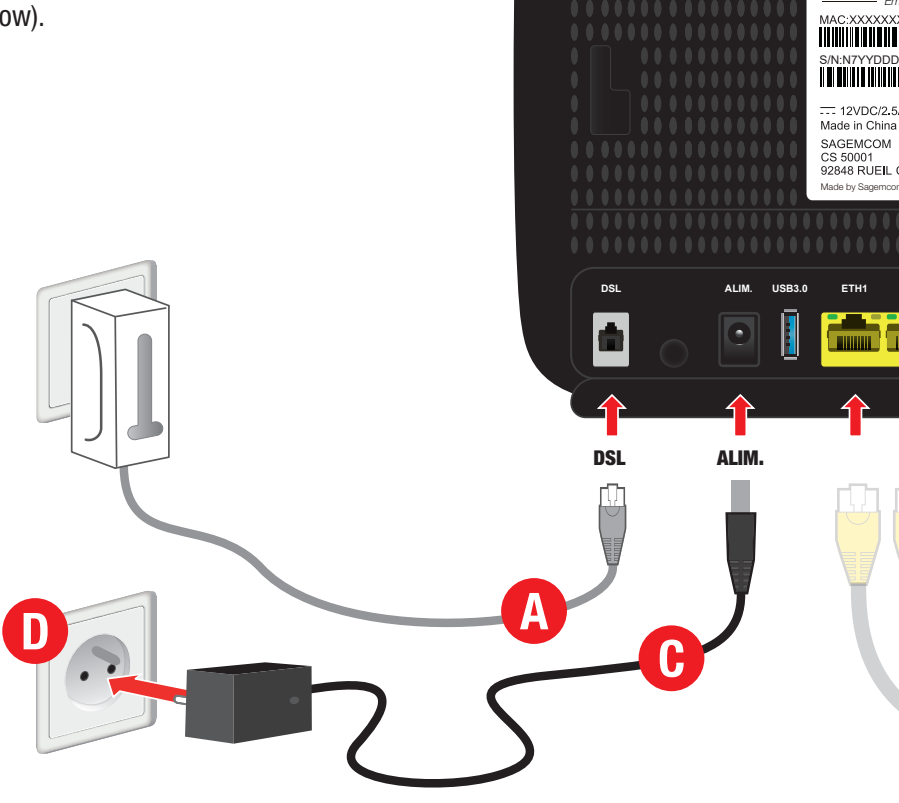

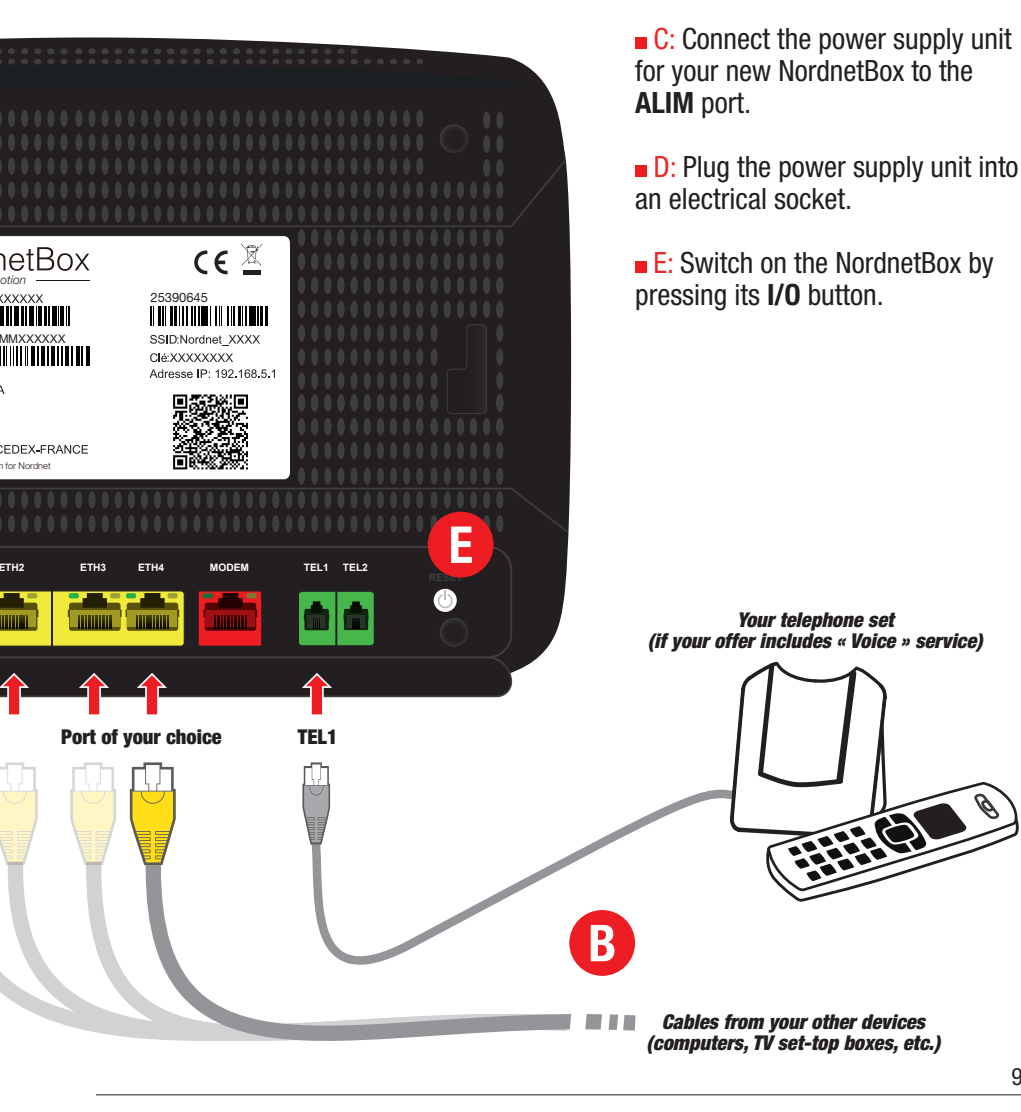

#### IMPORTANT

When it connects to the Internet for the very first time, the NordnetBox runs an update. Do not unplug it whilst it is updating!

Please wait until the update is complete. This phase, during which the LEDs light up alternately, lasts about 20 minutes.

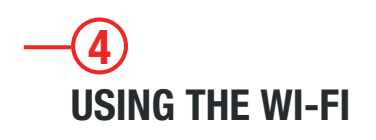

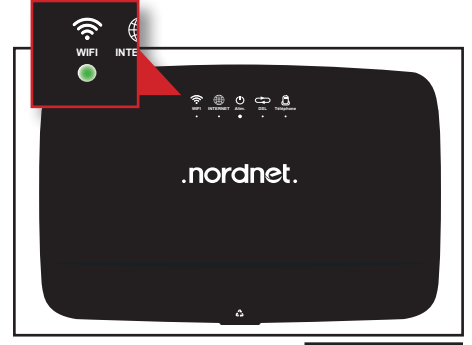

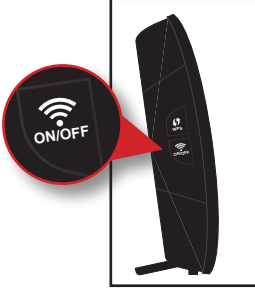

• Check that the "WIFI" LED on the front of the NordnetBox is on and green.

If necessary, press the Wi-Fi ON/OFF button on the left-hand side of the device to activate this feature.

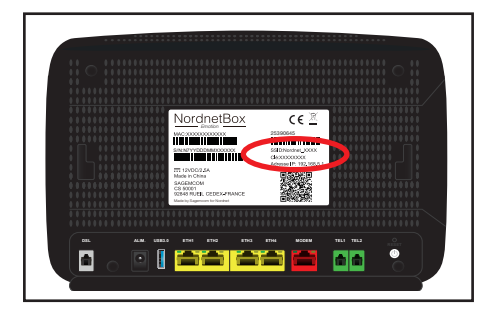

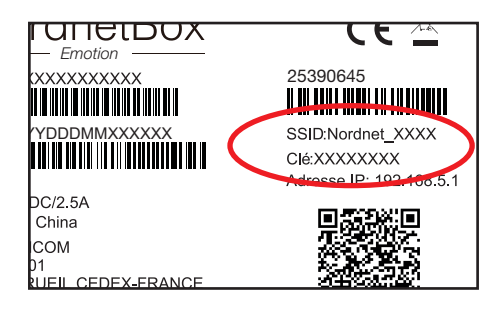

# Wi-Fi network name and password for your NordnetBox

• Locate the name of the NordnetBox Wi-Fi network. It appears on the label stuck to the back of the device and corresponds to the "SSID" field.

Do the same with the Wi-Fi password ("Clé" field).

You can now connect your computers or mobile devices using these two pieces of information. Alternatively, you can scan the QR code on the label or press the WPS button on the left-hand side of the box if your device is WPS-compatible.

## -5 CONFIGURATION OF YOUR NORDNETBOX

| SIMPLE                                                                                                    | ADVANCED                                                |  |  |
|----------------------------------------------------------------------------------------------------|---------------------------------------------------------|--|--|
| The Wi-Fi network name mu<br>characters long, combining<br>(0-9), and/or hyphens ().                                                                 | ist be a maximum of 32<br>letters (a-z or A-Z), numbers |  |  |
| Wi-Fi network name (SSID) *<br>Nordnet                                                                                                    |                                                         |  |  |
| Securing your Wi-Fi ne                                                                                                    | twork                                                   |  |  |
| The Wi-Fi password allows your device to be<br>authenticated to your box and prevents other devices<br>from using your wireless internet connection. |                                                         |  |  |
| It must be between 8 and 63 characters long, combining letters (a-z or A-Z), numbers (0-9) and/or                                                    |                                                         |  |  |

If you wish to change the settings on your NordnetBox, log on to your Nordnet Customer Area:

#### https://client.nordnet.com

For example, you can change the name and password of your Wi-Fi network and, for the more expert users among you, change the IP addresses of your local network, open ports, etc.

## **APPENDIX: DIAGNOSIS OF NORDNETBOX LEDS**

| LED        | Colour         | Description                                                                                                    |
|------------|----------------|----------------------------------------------------------------------------------------------------|
| U<br>Alim. | Off            | Power supply not connected or "I/O" button not pressed.<br>Make sure that the NordnetBox power supply unit is<br>properly connected and that the wall socket where it is<br>plugged in is working properly. Switch on the NordnetBox<br>by pressing the "I/O" button.                                                                     |
|            | Red            | Equipment failure.<br>Switch off the NordnetBox by pressing the "I/O" button,<br>then contact Nordnet Technical Support.                                                                                                    |
|            | Flashing green | Update in progress.<br>Wait until the update is complete. Internet access and Wi-<br>Fi connections are not available during updates.                                                                                                    |
|            | Steady green   | NordnetBox is correctly supplied with electricity.                                                                                                    |
| INTERNET   | Off            | Internet connection not established (failure to obtain an IP<br>address or connection failure of any device connected to<br>the MODEM port).<br>Switch off the NordnetBox. Check the cable connections<br>made in the "Installation" section, then switch it back on.<br>If the problem persists, contact Nordnet Technical Sup-<br>port. |
|            | Steady green   | Internet connection established.                                                                                                    |
|            | Flashing green | Data is currently being exchanged.                                                                                                    |
| 12         |                |                                                                                                    |

| LED               | Colour                   | Description                                                                                                    |
|-------------------|--------------------------|----------------------------------------------------------------------------------------------------|
| DSL               | Off                      | Normal state, other than for ADSL/VDSL technologies.                                                                                                    |
|                   | Flashing green           | ADSL/VDSL line being synchronised.                                                                                                    |
|                   | Steady green             | ADSL/VDSL line synchronised.                                                                                                    |
| ((c. wfi          | Off                      | Wi-Fi feature disabled.                                                                                                    |
|                   | Flashing green<br>(fast) | NordnetBox waiting for automated Wi-Fi association (WPS function).                                                                                                    |
|                   | Flashing green<br>(slow) | Wi-Fi functionality activated and data is currently being exchanged.                                                                                                    |
|                   | Steady green             | Wi-Fi functionality activated, but no data is currently being exchanged.                                                                                                    |
| <b>T</b> éléphone | Off                      | VolP* unavailable (no account configured or service<br>failure).<br>If VolP* is part of your subscription: Switch off the Nord-<br>netBox, wait about ten seconds and then switch it back on.<br>If the problem persists, contact Nordnet Technical Sup-<br>port. |
|                   | Flashing green           | VoIP* telephone call in progress or new voice message available.                                                                                                    |
|                   | Steady green             | VolP* available.                                                                                                    |
|                   |                          | * VoIP: Voice over Internet Protocol                                                                                                    |

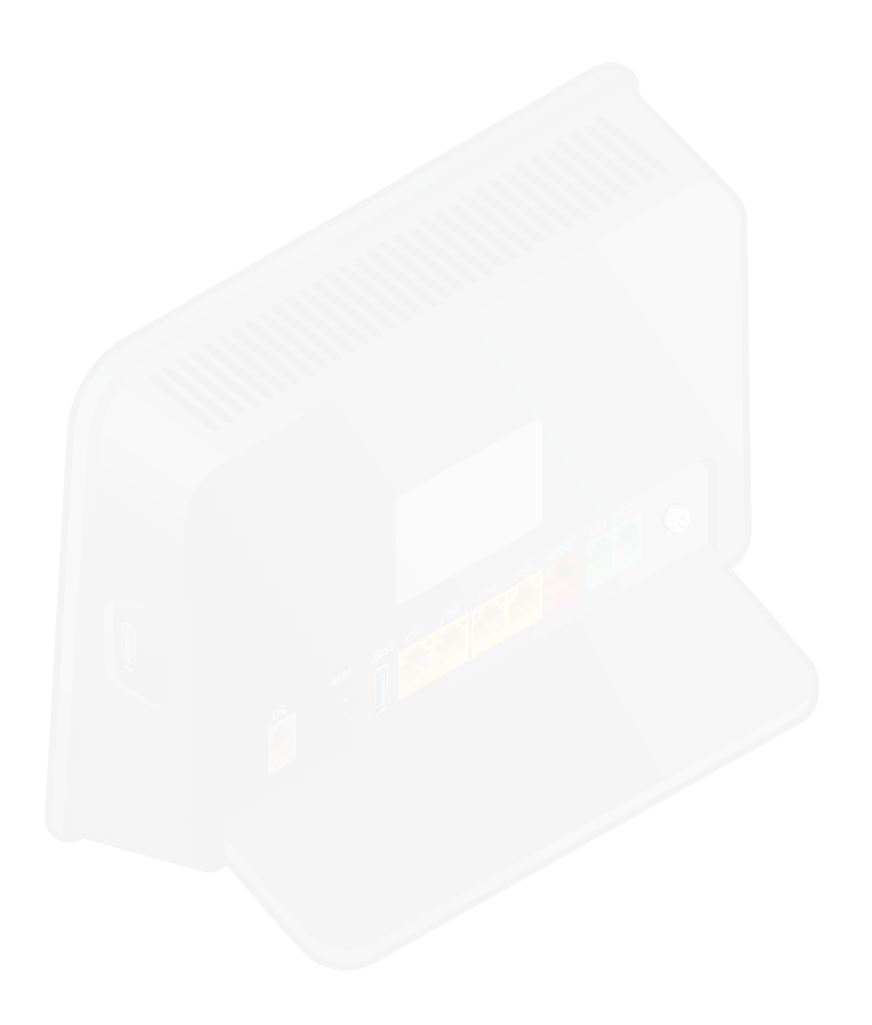

## **RECYCLING INSTRUCTIONS FOR ELECTRONIC EQUIPMENT**

If this equipment is loaned or rented to you by Nordnet as part of your subscription, it must be returned to us at our expense in the event of a standard exchange or termination of your service (see contractual terms and conditions).

Otherwise, it is your responsibility to respect the recycling instructions below (if you are located in France) or to recycle this equipment in accordance with local regulations.

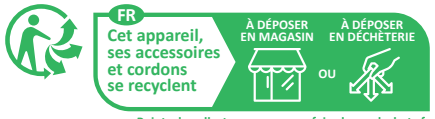

Points de collecte sur www.quefairedemesdechets.fr

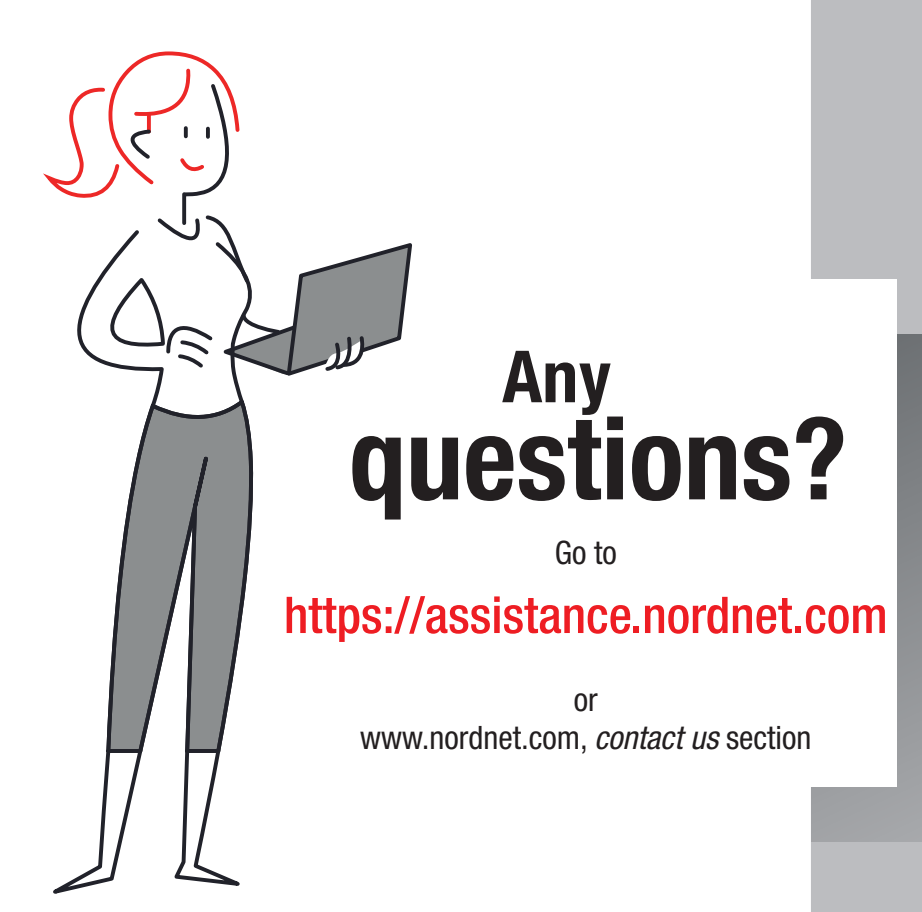

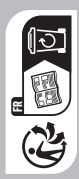

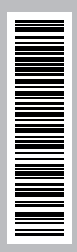

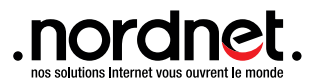